## 客户端联网故障分析与解决

## 王金凤1,董长宝2

(1. 铜川市耀州区气象局,陕西耀州 727100; 2. 陕西省气象局,西安 710014)

## 中图分类号: P406

**文**献标识码: B

气象部门从省级到县级全部实现了 Internet 接入和局域网互联。各级气象部门局域网络为交换 式以太网,服务器安装 Windows NT/2000 操作系 统,客户端装有 Win98/2000/xp 操作系统,通过 交换机、路由器构成一个小型局域网,再通过 ADSL 或 ISDN 联上互联网。它对内综合各单位局 域网中的计算机资源,对外建立广泛信息获取和交 流的渠道,为全省气象部门各项工作带来了便利。 但在使用过程中经常会出现客户端上不了网的故 障,通过 2 a 的网络管理,总结了排除方法。

1 网络线路畅通判断

检查网络线路是否畅通,看网卡的指示灯是否 亮,如果指示灯亮,表示网络线路正常,如不亮,则 有问题。注意检查要在电脑电源打开的情况下进行。

2 IP 地址设置

检查网络配置,如没有则按以下方法添加网络 组件(以 Win98 操作系统为例)。

2.1 配置网络协议

打开网络对话框,单击"开始",选择"设 置",单击"控制面板",双击"网络"图标。打开 "配置"选项卡,给网卡绑定通讯协议。打开"配 置"选项卡,单击"添加",利用"请选网络组件 类型"添加"客户"、"适配器"、"协议"和"服 务"等网络组件。

2.1.1 添加网络适配器 在"网络"对话框的 "配置"中,单击"网络适配器",再单击"添加"。 在"选择设备"对话框中"厂商"内列出网卡类型, 选择安装本计算机的网卡型号。

2.1.2 添加网络客户 在"请选网络组件类型"

的"请选择要安装的网络组件"中,选择"客户" 后,单击"添加"。在"选择网络客户机"对话框 "厂商"列表中,选择"Microsoft"的"网络客 户"。

如选择"Microsoft 网络用户"将此计算机连 接到其他的 Microsoft Windows 计算机或服务器, 以便访问其他计算机共享的文件或共享的打印机 等共享资源;如选择"Microsoft 友好登录"将在 启动 Windows 时显示访问该计算机的用户列表, 单击用户名并输人密码后就可登录到 Windows。 2.1.3 添加网络协议 在"网络"的"配置"选 项中,单击"协议",再单击"添加"。在"选择网 络协议"中"厂商"单击"Microsoft",将在"网 络协议"中列出厂商的网络协议,选择和网络服务 器相同的协议,选择 TCP/IP,单击"确定"。 2.1.4 添加网络服务 在"网络"的"配置"选 项中,单击"服务",再单击"添加"。在"选择网 络服务"中"型号"内单击"Microsoft 网络上的 文件和打印机共享",再单击"确定"。

服务是指该计算机可以为网络中的其他计算 机所能提供的服务,如果不想为其他的计算机提供 服务,可以不添加服务。

2.2 设置网络组件的属性

2.2.1 配置网络客户属性 在"网络"中选择 "Microsoft 网络用户",单击"属性",显示 "Microsoft 网络用户属性"。在"登录身份验证"选 "登录到 Windows NT 域",然后在"Windows NT 域"输人相应的域名如: DOMAIN。这样启动 Windows 将计算机作为 Microsoft 网络用户登录

作者简介: 王金凤 (1981-), 女, 河北井陉人, 大专, 技术员, 主要从事网络管理与地面测报工作。

<sup>43</sup> 

**收稿日期**: 2005-09-19

到网络时,由指定的 Windows NT 域 DOMAIN 中的 PDC 来验证用户的身份。在"网络登录框中选 择"登录及恢复网络连接后,单击"确定"。选择 "登录及恢复网络连接"后,则用户登录到网络时就 试图与网络上的每个驱动器建立连接。如果在"网 络登录选项"选"快速登录",则在用户登录到网 络时,不与网络驱动器建立连接,所以登录用时较 少,待需要使用网络驱动器时再重新连接。(如果网 络中有几台服务器,客户端只要求能上网就行,这 一步可不做。)

2.2.2 设置网络适配器属性 PCI 网卡不必用户 自己配置,如果为其他类型的网卡,可设置中断号 和 I/O 地址范围。

2.2.3 设置网络协议属性 在"网络"的"配置"选项中单击"TCP/IP协议",再单击"属性", 在"TCP/IP属性"中,单击"IP地址",选择 "指定 IP地址"。在"IP地址"中输入 IP地址,如 192.168.48.12,在"子网掩码"处输入"子网掩 码",如 255.255.255.0。

2.2.4 设置网关 在 TCP/IP 属性对话框中,选择"网关"选项,输入网关地址,如192.168.48.1,按"添加"、"确定"。

2.2.5 DNS 设置 在 TCP/IP 属性对话框中,选择 DNS 配置,输入 DNS 地址,如 61.134.1.4,按"添加"、"确定"完成设置。各地电信部门的 DNS 地址是不同的。主机名可任意输入。

2.2.6 选择主网络登录 主网络登录是指启动计 算机登录到网络时由哪个网络验证身份。在"网 络"对话框中单击主网络登录下拉式列表框右端的 箭头,显示可选的登录网络,如: Microsoft 网络 用户、Windows 登录、Windows 友好登录等。

如果选择"Windows 登录",在启动 Windows 98时,由该机验证用户的身份。选择"Microsoft 网络用户",启动 Win 98时,由 Windows NT 域 中的 PDC 或 BDC 来验证身份。将用户的 Windows 98的密码和用户的 Windows NT 域密 码设置为相同,登录时只需输入一次密码。

2.2.7 设置文件和打印机共享 单击"网络"中 "设置文件和打印机共享",对话框中有两个复选 项:"允许其他人访问我的文件"和"允许其他人 打印到我的打印机"。由于前者已添加"Microsoft 网络上的文件和打印机共享"的网络服务,所以在 对话框中,两个选项都已选中,如不想让其他用户 访问本机的文件或打印机,可清除其一或全部。保 持默认选择,单击"确定",返回网络对话框。 2.3 标识计算机

单击"网络"中"标识",输入计算机名、工作组名和计算机说明。计算机名在网络中用于标识该计算机的身份,同一个网络中的计算机不能同名。工作组是相互之间可以共享信息的一组计算机的名字,如果在工作组名中输人的是 Windows NT 网络的域名则该机属于指定的域。计算机说明是对计算机名的解释,是可选项。

2.4 设置访问控制

单击访问控制,在对话框中选择"共享级网络 控制"。选择"共享级网络控制"后可以设置访问 每个共享资源(如文件夹和打印机)的口令,其他 用户必须口令才能使用共享文件夹或打印机。如果 选择"用户级访问控制"需要指定能够访问本机文 件或打印机的用户。这些用户列在主控表中,而且 不需要口令即可共享资源,但需指定存放用户名或 用户组。

2.5 完成设置

完成上述设置后,将 Win98 安装光盘放到光 驱或指定 Win98 安装系统的放置目录,设置程序 将复制或更新文件。复制完毕后,重新启动计算机, 屏幕出现登录对话框,输入密码后即可登入网络。

3 IP 地址冲突

如果开机出现如"系统探测到 IP 地址与系统 硬件地址冲突,接口已被禁用"提示,是因本机 IP 地址与某一正在使用的客户端的 IP 地址冲突,可 进入网络配置中按照前面的方法重新配置 IP 地 址,重启计算机即可。在同一网络中计算机名也应 不相同。

4 共享冲突

如果网络配置正常,但还是上不了网,或者从 网上邻居也不能看到其它共享的计算机。那么,就 记下本机的 IP 地址,以防重装时和其他机器冲突。 从控制面板选择"系统"把网卡删除,重装网卡驱 动程序,按前面的方法重新配置网络组件。